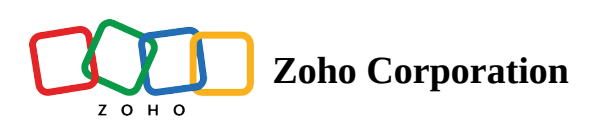

# **Microsoft To-Do**

# What is Microsoft To-Do?

Microsoft To-Do is a task management application that lets you plan your day with tasks, keep track of deadlines with reminders, and share lists to collaborate on projects.

### How to connect your Microsoft To-Do account to Zoho Flow

- 1. Select the trigger or action required. If you select a trigger, click Next.
- 2. If there are no existing Microsoft To-Do connections in your account, click **Connect**. Otherwise, click **New connection**.
- 3. Alternatively, you can create a new connection by navigating to **Settings**, then **Connections**. Click **Create connection** and choose **Microsoft To-Do**.
- 4. Enter a connection name, then click Authorize.
- 5. In the pop-up, enter your Microsoft credentials.
- 6. Click Yes to allow Zoho Flow to access your account.

# **API documentation**

If you experience any Microsoft To-Do-related errors in your flows or if you wish to learn more about the Microsoft To-Do API, the API documentation can be found <u>here</u>. <u>Learn how to fix app-specific errors using API documentation</u>

### Triggers and actions available in Zoho Flow

#### Triggers

#### List created

Create new projects, notify your team via chat, or add a new worksheet when a list is created.

#### Task created

Use this trigger to add tasks to your project management software, or create calendar events every time a task is created.

#### Actions

#### Complete task

Mark a task as completed when an order is marked as delivered, a lead is converted to a contact, or an invoice is marked as paid.

#### Create list

Use this action to create lists based on new deals, new orders, or a schedule, such as every week.

#### Create task

Create tasks from emails with a particular subject, starred messages, or new appointments.

#### Fetch list

Use this action to check if a list with a specific name already exists, before creating one.

#### Fetch task

This action lets you get more details about an existing task.

## Working with 'Create task' action

When configuring a value for the **Recurrence frequency** field in the **Create task** action, remember that for each value, certain other fields must be configured.

| Recurrence frequency | Fields to be configured                                              |
|----------------------|----------------------------------------------------------------------|
| Absolute yearly      | <ul> <li>Recurrence - Start date</li> <li>Recurrence type</li> </ul> |
|                      | <ul><li>Recurrence interval</li></ul>                                |
|                      | Recurrence - Month                                                   |

|                  | • Recurrence - Day of month                                                                                                    |
|------------------|----------------------------------------------------------------------------------------------------|
| Relative yearly  | <ul> <li>Recurrence - Start date</li> <li>Recurrence type</li> <li>Recurrence interval</li> <li>Recurrence - Month</li> <li>Recurrence - Days of week</li> <li>Recurrence - First day of week</li> </ul> |
| Absolute monthly | <ul> <li>Recurrence - Start date</li> <li>Recurrence type</li> <li>Recurrence interval</li> <li>Recurrence - Day of month</li> </ul>                                                                     |
| Relative monthly | <ul> <li>Recurrence - Start date</li> <li>Recurrence type</li> <li>Recurrence interval</li> <li>Recurrence - First day of week</li> <li>Recurrence - Number of occurrences</li> </ul>                    |
| Weekly           | <ul> <li>Recurrence - Start date</li> <li>Recurrence type</li> <li>Recurrence interval</li> <li>Recurrence - Days of week</li> <li>Recurrence - First day of week</li> </ul>                             |

| Da | ail | lv |
|----|-----|----|
|    |     | /  |